#### Europska platforma za školsko obrazovanje Postupak registracije na eTwinning

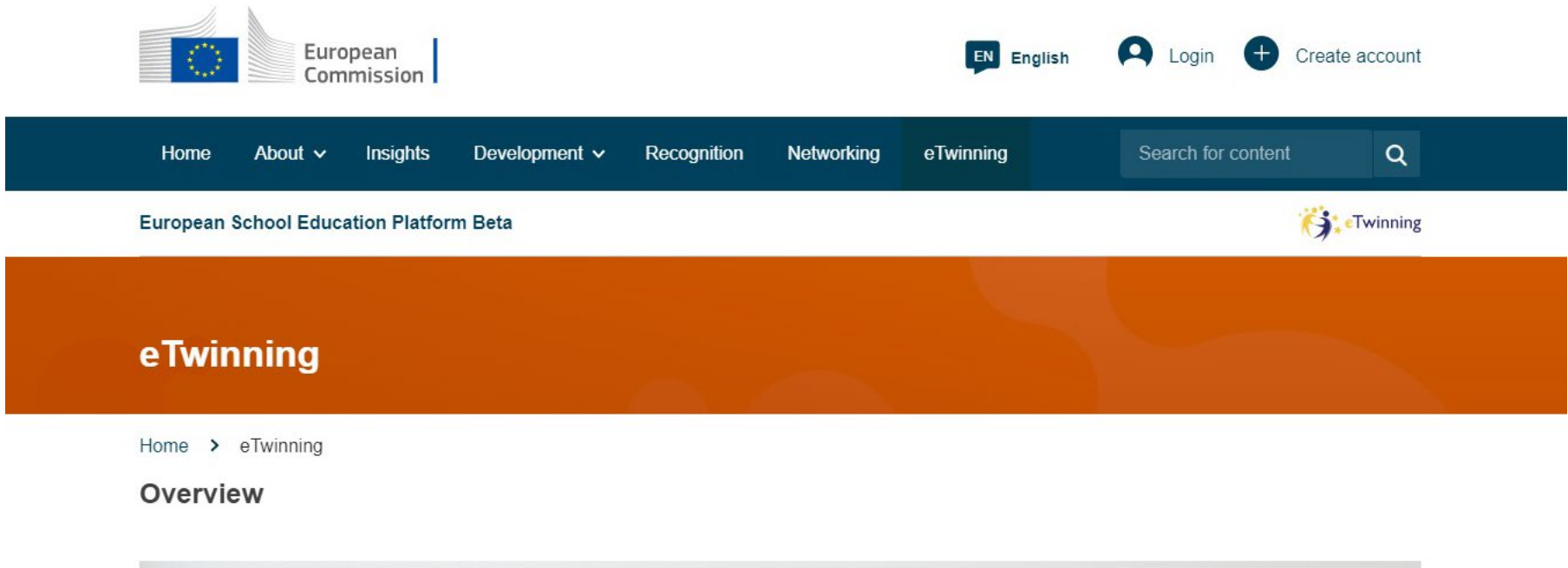

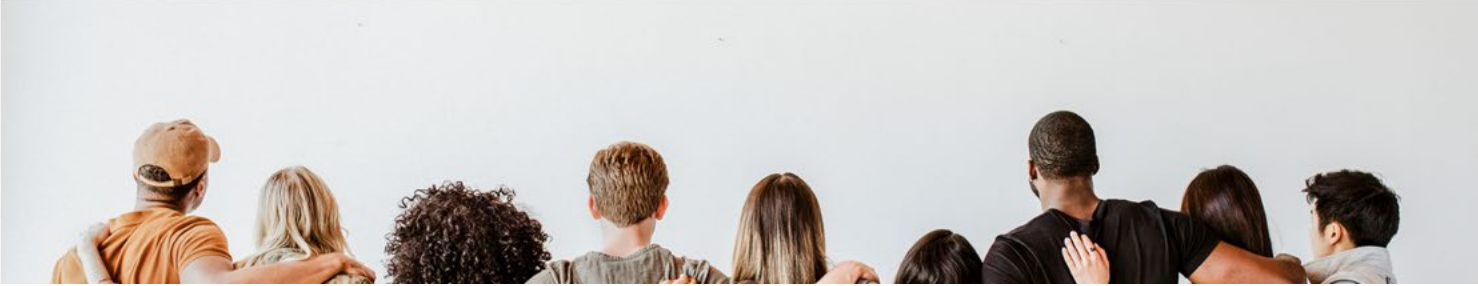

### Izrada ESEP eTwinning korisničkog računa 1

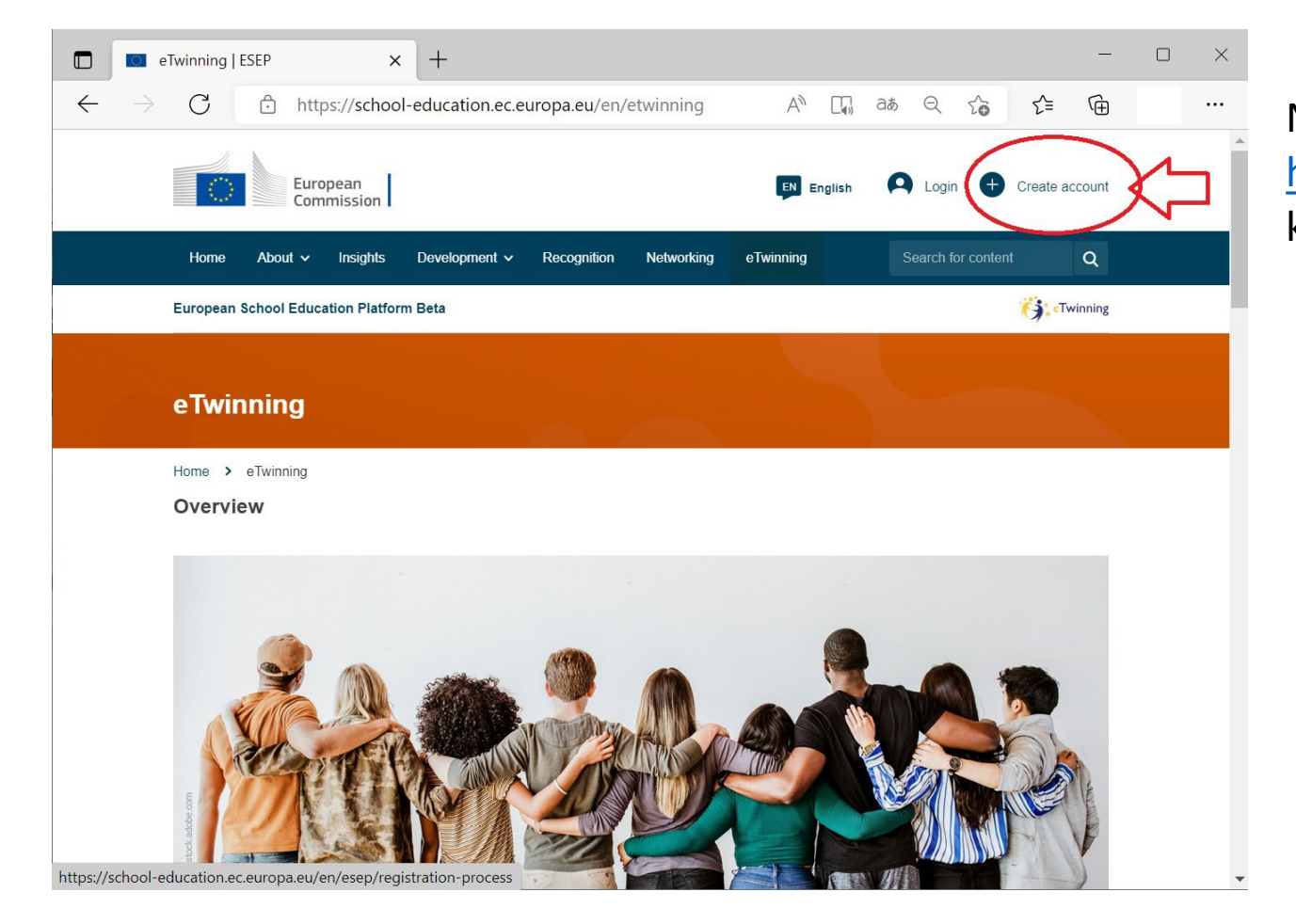

Na stranici https://school-education.ec.europa.eu/ kliknite na Create account

## Izrada ESEP eTwinning korisničkog računa 2

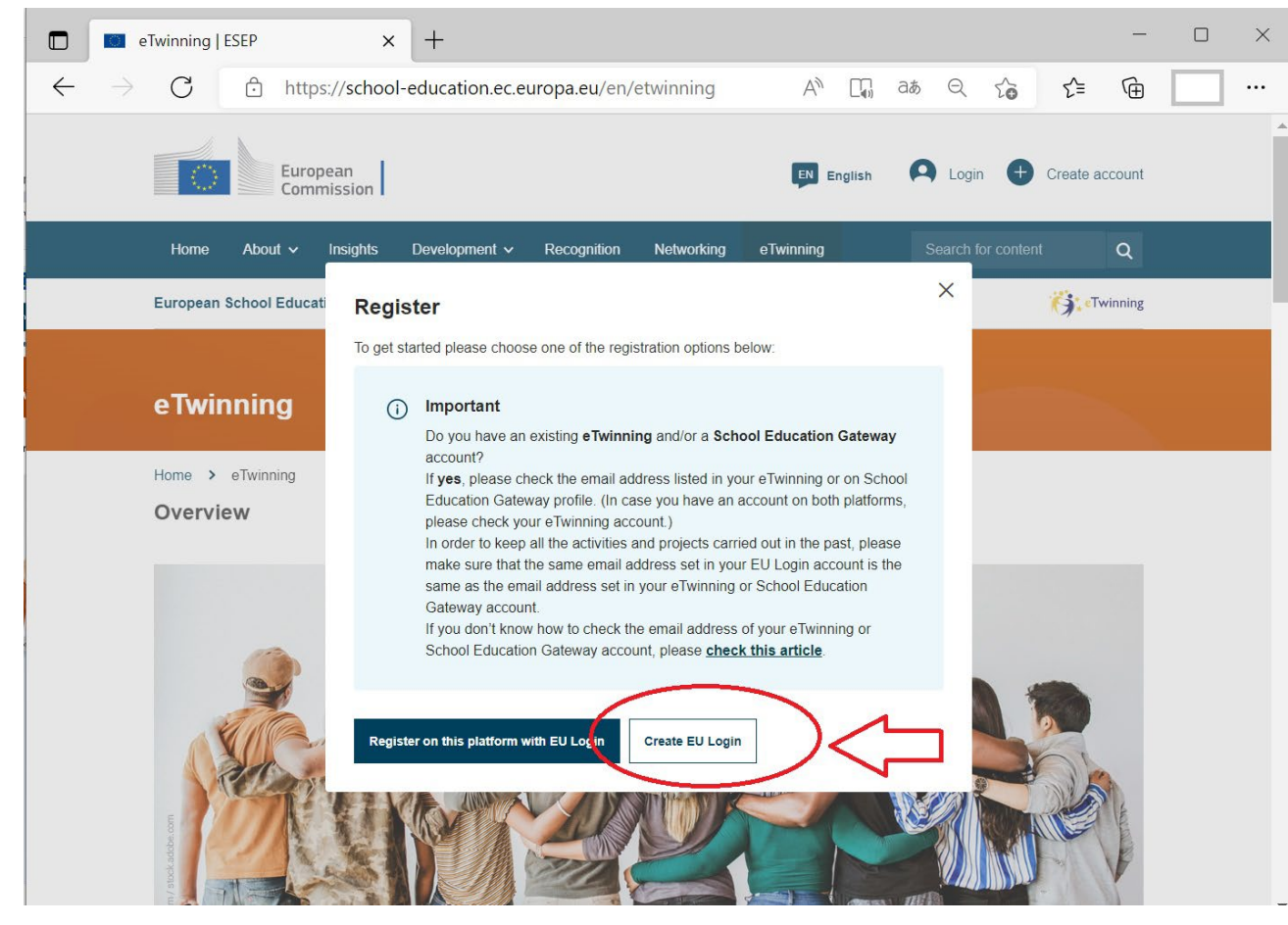

Ako već imate EU login koji je povezan s Vašim e-mailom koji ste koristili na portalu etwinning.net, kliknite na gumb "Register on this platform with EU login".

Ako nemate EU login povezan s Vašim emailom koji ste koristili na portalu etwinning.net, savjetujemo da kliknete na "Create EU login" te izradite novi EU login koji je povezan s tom e-mail adresom kako bi se Vaši podaci na novoj platformi sinkronizirali s onima na starom portalu.

## Izrada ESEP eTwinning korisničkog računa 3 - novi EU login 1

| ightarrow C $ m b$ https://ecas.ec.eur               | opa.eu/cas/eim/external/register.cgi?service=h A a₅ Q C₀ C=                                             | Ē        |
|------------------------------------------------------|----------------------------------------------------------------------------------------------------|----------|
| This website uses cookies. Click here to learn more. | Close this me                                                                                           | essage X |
| EU Login<br>One account, many EU services            | English (en)                                                                                            | ~        |
|                                                      | Create an account                                                                                       | Login    |
|                                                      | Create an account                                                                                       |          |
|                                                      | Help for external users                                                                                 |          |
|                                                      | First name                                                                                              |          |
|                                                      | Last name                                                                                               |          |
|                                                      |                                                                                                    |          |
|                                                      | E-mail                                                                                                  |          |
|                                                      | Confirm e-mail                                                                                          |          |
|                                                      | E-mail language                                                                                         |          |
|                                                      | English (en)                                                                                            |          |
|                                                      | By checking this box, you acknowledge that you<br>have read and understood the <u>privacy statement</u> |          |
|                                                      | Create an account Cancel                                                                                |          |
|                                                      |                                                                                                    |          |

Na stranici <u>EU login</u> unesite svoje podatke i kliiknite "Create an account"

# Izrada ESEP eTwinning korisničkog računa 4 - novi EU login 2

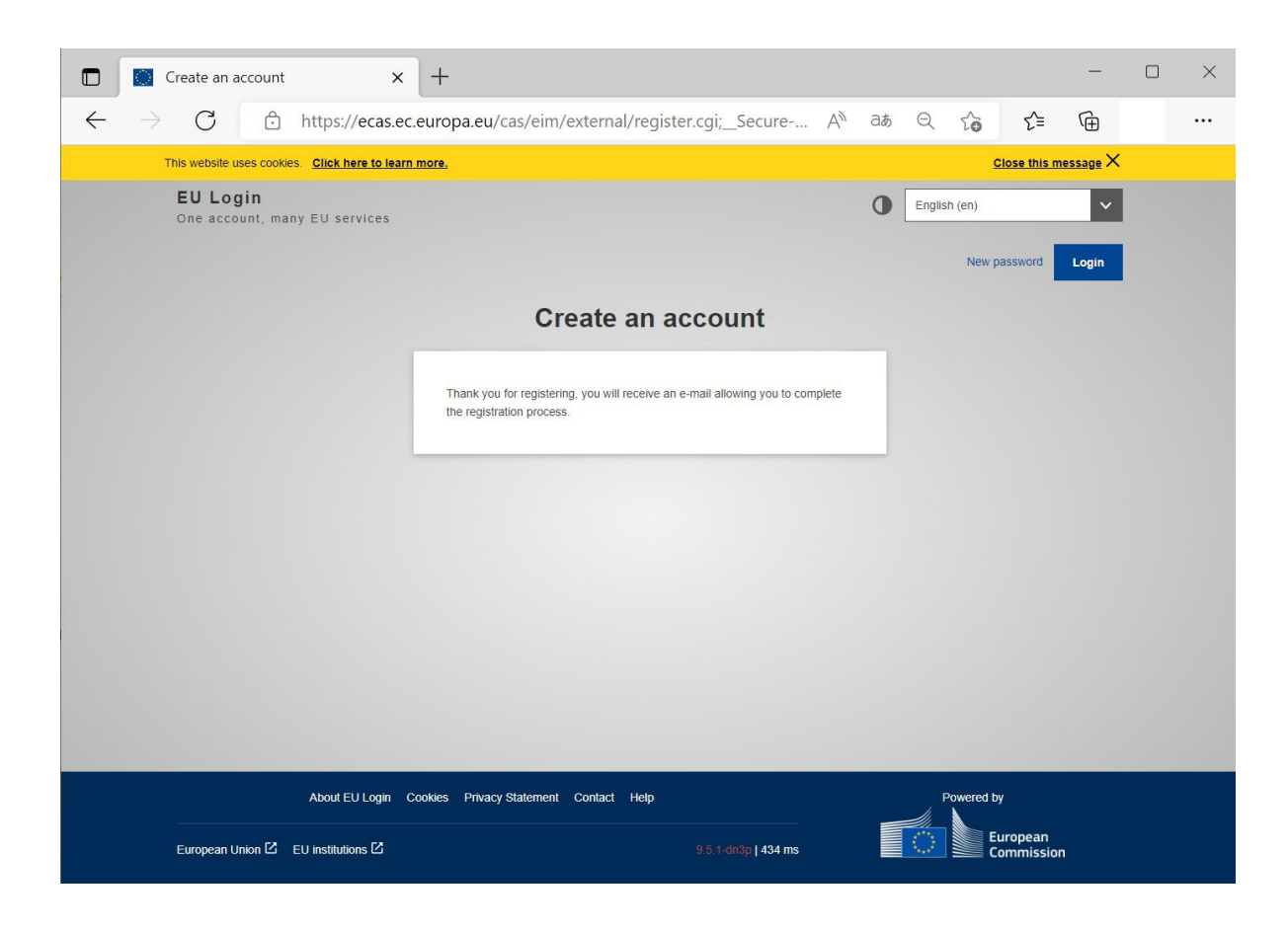

Otvorite svoj e-mail sandučić i potražite poruku od Authentication Service (automatednotifications@nomail.ec.europa.eu)

U e-mailu kliknite na poveznicu za određivanje lozinke.

## Izrada ESEP eTwinning korisničkog računa 5 - dovršetak registracije

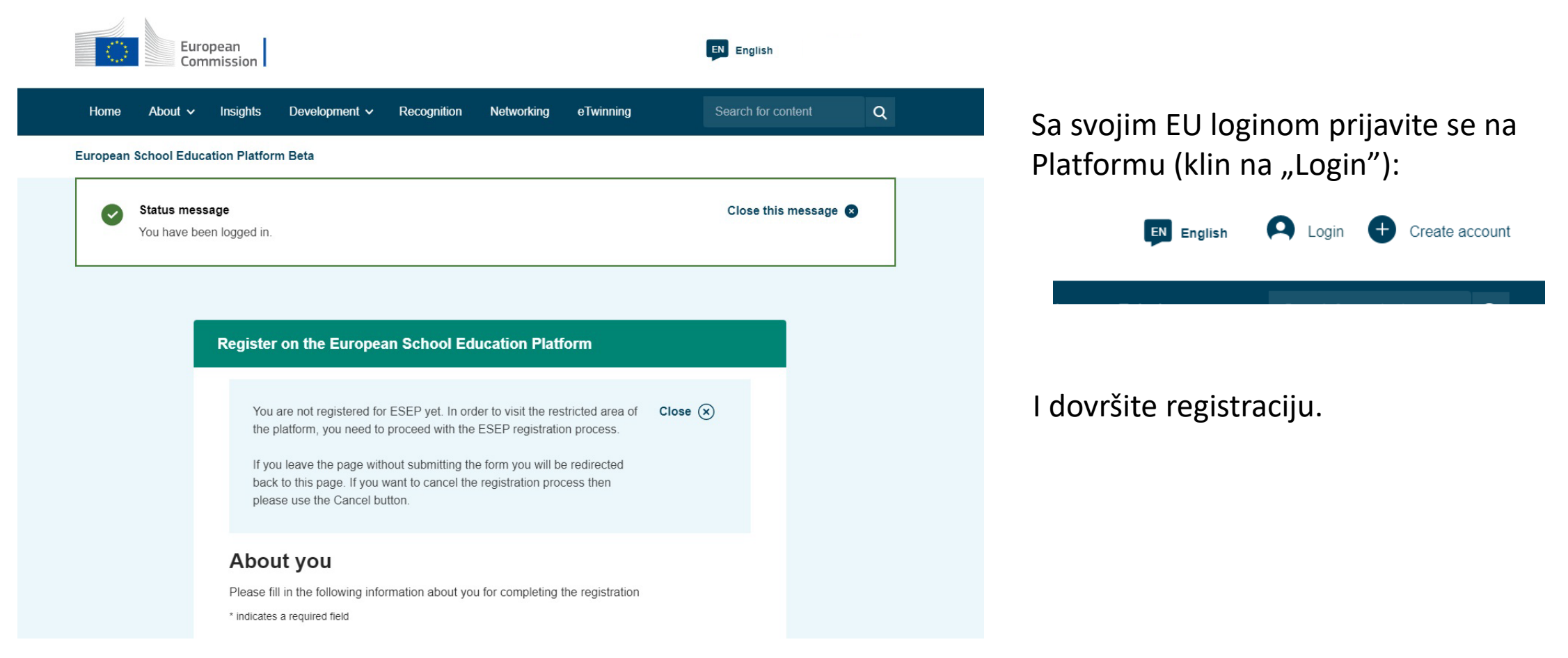

### Izrada ESEP eTwinning korisničkog računa 6 - važno!

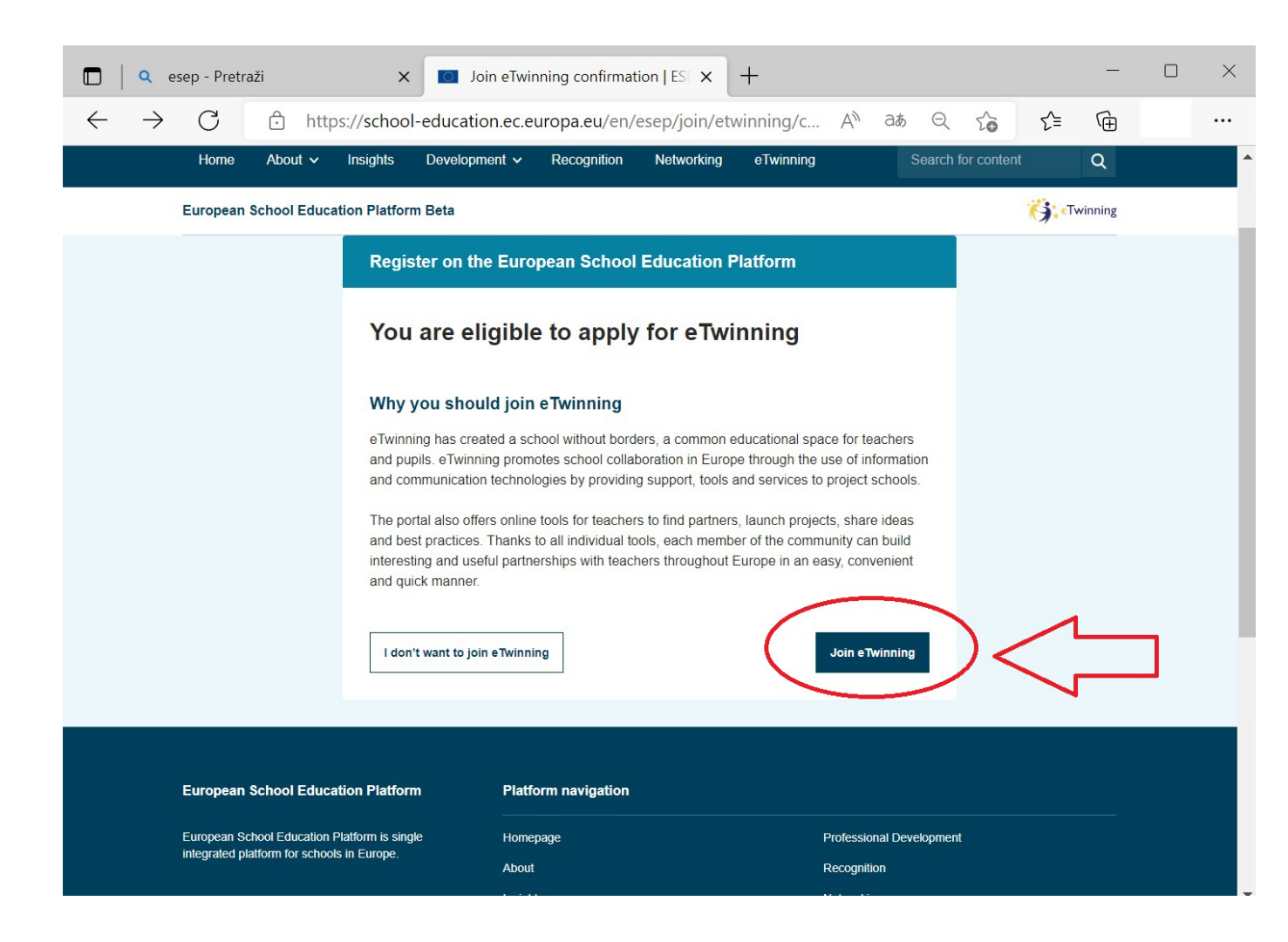

Nakon što ste dovršili registraciju na ESEP, sustav će vam ponuditi opciju pridruživanja eTwinningu.

Pri ovom je koraku **iznimno važno kliknuti na "Join eTwinning"** jer ne postoji mogućnost naknadnog odabira navedene opcije nego ćete trebati ponoviti postupak registracije s novim EU loginom.

# Izrada ESEP eTwinning korisničkog računa 7 - validacija

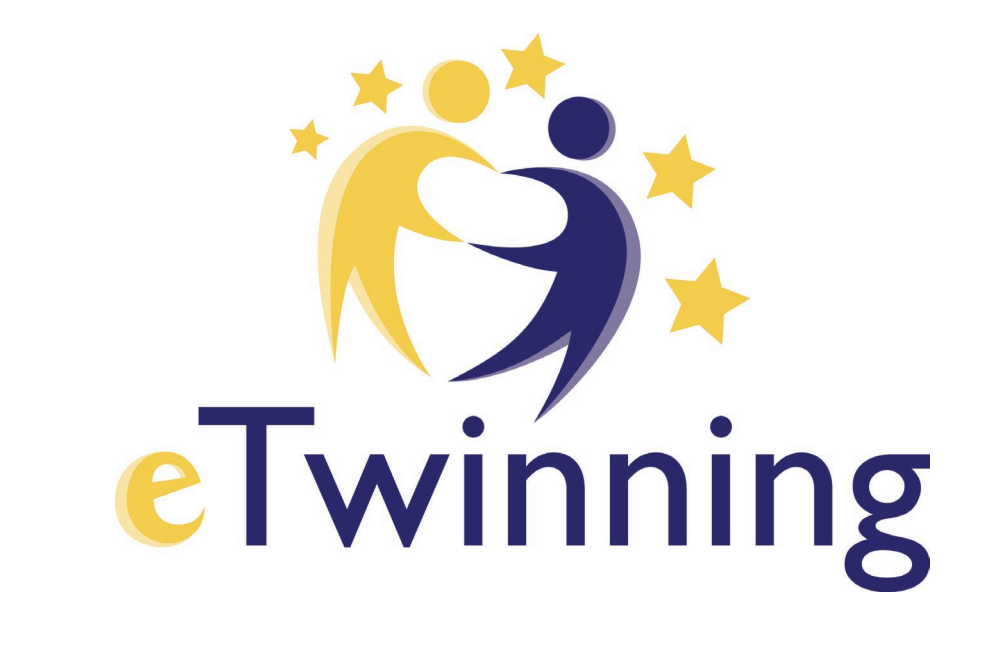

Vaša je registracija sada u postupku validacije.

Nacionalna organizacija za potporu eTwinningu dužna je provjeravati podatke potencijalnih korisnika te odobravati registraciju samo onima koji doista rade u navedenim ustanovama, stoga od vaše registracije do validacije može proći nekoliko dana.